# ¿Cómo cambiar el superadministrador de mi cuenta Fracttal?

help2.fracttal.com/hc/es-es/articles/25150008056461--Cómo-cambiar-el-superadministrador-de-mi-cuenta-Fracttal

Recuerda que un **superadministrador** se refiere a un rol dentro del software Fracttal One que tiene el nivel más alto de privilegios y acceso. Este rol es responsable de la gestión completa y sin restricciones del sistema.

| Configuración                                                                                                    |                                |                                     | Ve                                       | rsión anterior 🕤 🖉                    | 🛠 FE -          |
|----------------------------------------------------------------------------------------------------|--------------------------------|-------------------------------------|------------------------------------------|---------------------------------------|-----------------|
| Activación Fracttal - Español - 477                                                                                                    |                                |                                     |                                          |                                       | Guardar         |
| General                                                                                                    |                                | දිදුදි<br>CUENTAS DE USUARIOS       |                                          | PERMISOS                              |                 |
| Cuentas de Usuarios                                                                                                    | Cuentas de Usuarios<br>30 / 30 | Cuentas Técnico limitado<br>10 / 10 | Cuentas de solicitudes<br>11 / Ilimitado | Cuentas de solo lect<br>4 / Ilimitado | tura            |
| š <u>≕</u> Módulos                                                                                                    |                                |                                     |                                          | Ó                                     | ÷ -0- :         |
| Interview States States Sta | Email<br>⊐                     | Tipo de usuario<br>⊣                | Perfil                                   | Grupo de Permisos                     | Verificado<br>⊿ |
| Catálogos Auxiliares                                                                                                    | mrocio@fracttal.com            | Recursos Humar                      | Súper Administrador                      | Administrador                         | Si              |

# Procedimiento para Cambiar el Superadministrador

Para realizar el cambio de superadministrador sigue estos 3 sencillos pasos:

#### 1. Verificación del Nuevo Superadministrador:

Asegúrate de que la persona que va a ser el nuevo SUPER\_ADMIN no esté creada en la plataforma Fracttal One. Es decir, no debe estar agregada en el módulo de Recursos Humanos o Terceros (Inicialmente)

#### ¿Cómo verificar esto?

• Simplemente debes hacer clic en el menú principal.

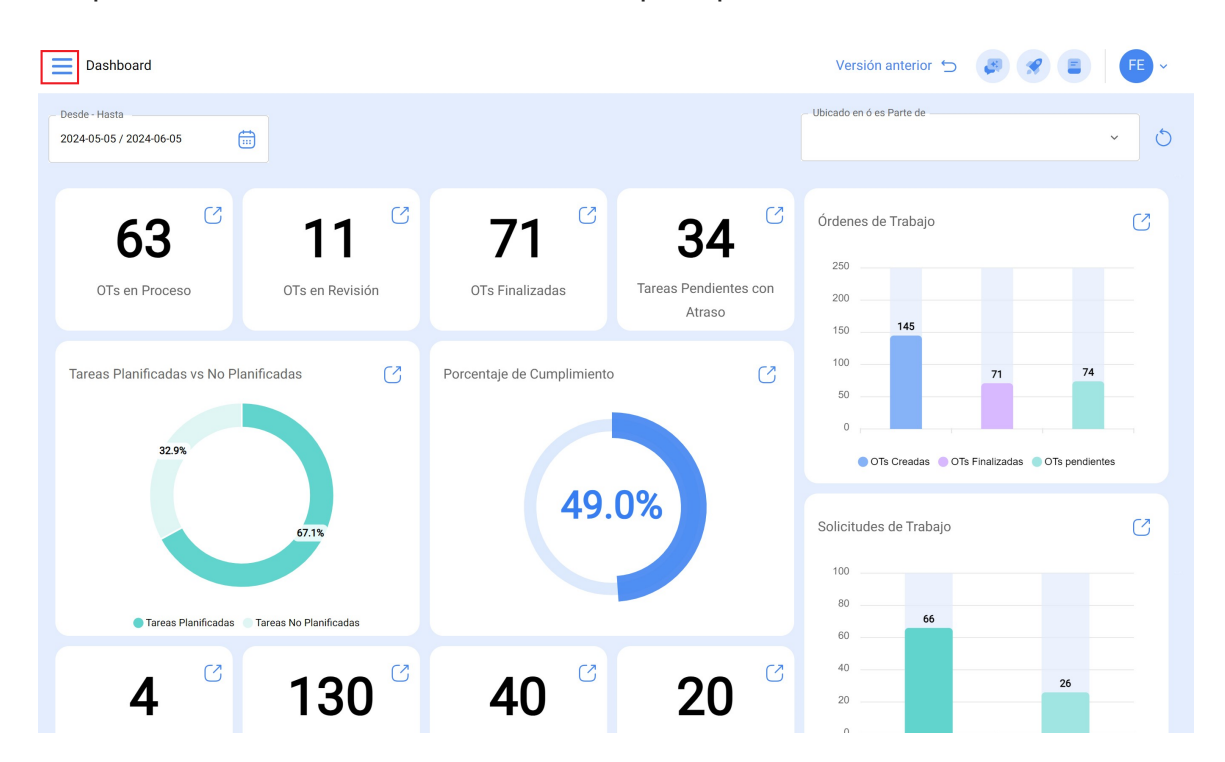

· Haz clic en el módulo de catálogos

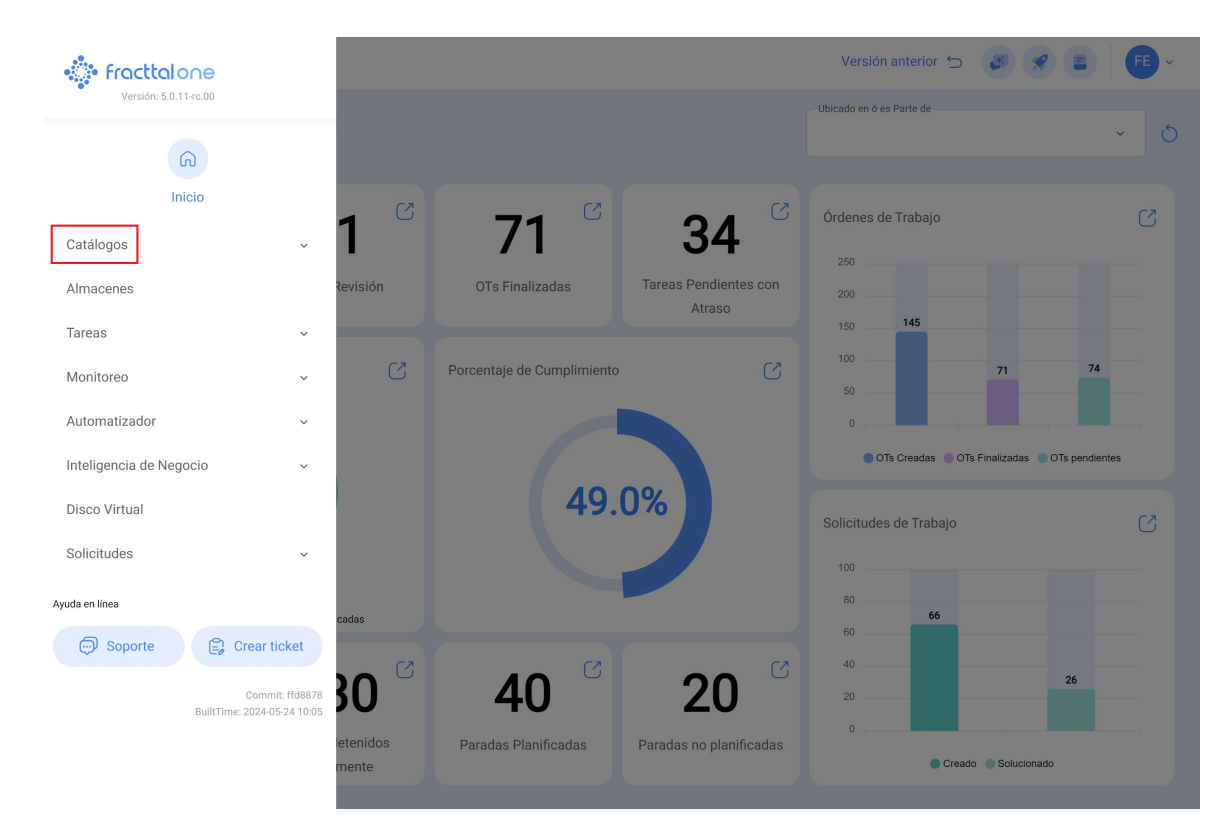

• Clic en Recursos Humanos.

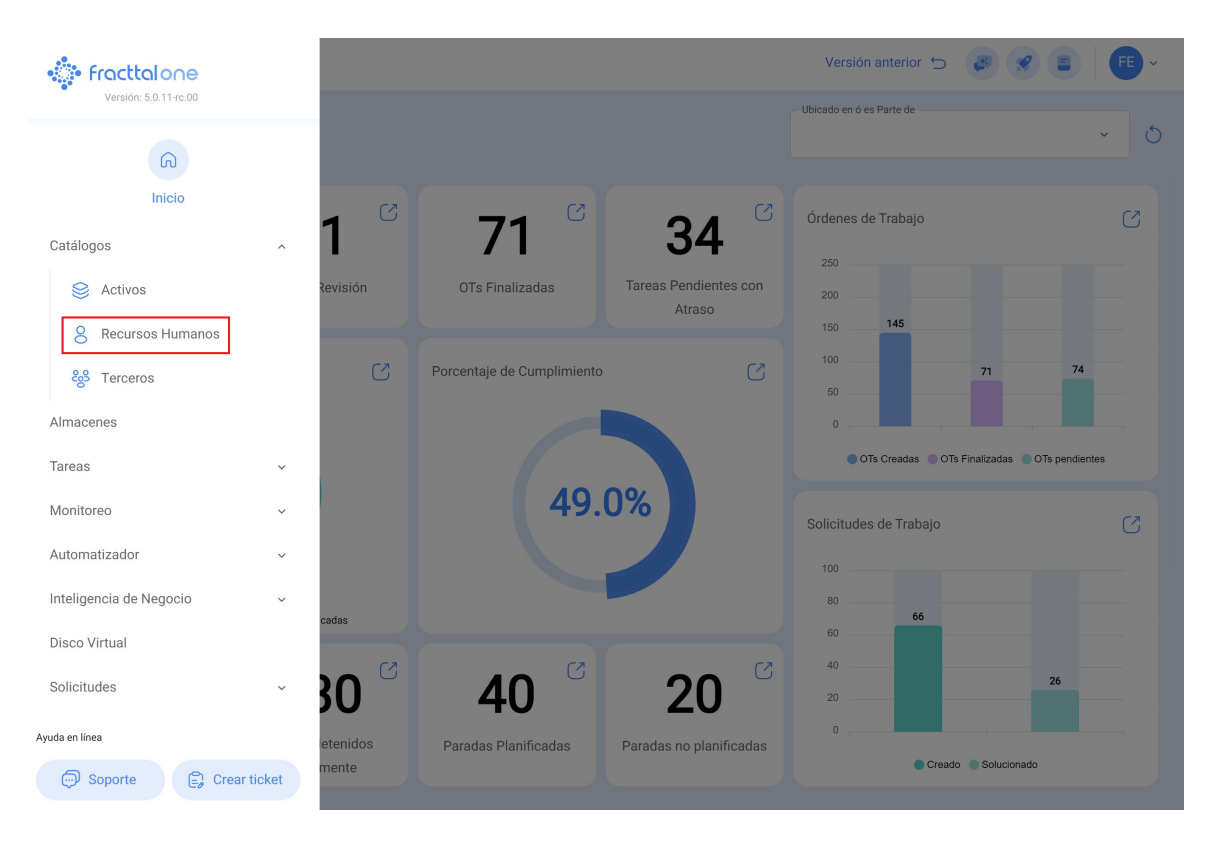

## • Luego clic en la opción "Filtrar"

| Habilitado       Teame       Cuenta       Código       Nombres       Apelidos       Clasificación 1         Si       Si       Si       No       1128273522       ALEXANDER SANCH         Si       Si       Si       Si       Abelardo 123         Si       Si       Si       No       Adrian       Vargas         Si       Si       No       Adrian       Vargas         Si       Si       No       Aduardando reprogramação       Analista         Si       No       763283-0       Aduardando reprogramação       Analista         Si       No       No       76328-0       Aduardando reprogramação       Analista         Si       No       No       76328-0       Aduardando reprogramação       Analista         Si       No       No       140erto       EENANDEZ       Imageniero         Si       Si       No       daf4da56456       alberto ferreira       Imageniero         Si       Si       No       Adjandra Ocampo       Imageniero       Imageniero         Si       Si       No       Algandra Ocampo       Imageniero       Imageniero         Si       Si       No       Algandra Ocampo       Ima                                                                                                    | Recursos Human      | IOS   |        |              | Q Buscar                 | Versión anterior 🕤 |                            |
|----------------------------------------------------------------------------------------------------|---------------------|-------|--------|--------------|--------------------------|--------------------|----------------------------|
| Si Si No 112827352 ALEXANDER SANCH   Si Si Si Abelardo 123 Alexander Sanch   Si No Si ADRIÁN ÁVALOS HAL. Image: Composition of the sanch   Si Si No Adrian Vargas   Si Si No Adrian Vargas   Si Si No Adrian Nagardandor reprogramação   Si Si No 763283-0 AGUSTINA IRISARRI   Si No No 763283-0 Alberto   Si No No 763283-0 Alberto   Si No No 763283-0 Alberto   Si No No 763283-0 Alberto   Si No No 763283-0 Alberto   Si No No 763283-0 Alberto   Si No No 763283-0 Alberto   Si No No 463563 Alberto   Si Si No dsf4d3561456 alberto ferreira   Si Si No id_1546 Aldo   Si Si No Si Alzo   Si No Si No   Si No Si Alejandro Ocampo   Si Si No Alejandro CMG                                                                                                    | Habilitado          | Teams | Cuenta | Código       | Nombres                  | Apellidos          | Ó 🚖 ⅔ :<br>Clasificación 1 |
| SiSiSiSiAbelardo 123SiNoSiADRIÁN ÁVALOS HALSiSiNoAdrianVargasSiSiNoAguardando reprogramaçãoSiSiNo763283-0AGUSTINAIRISARRISiNoNo763283-0ABetroSiNoNoAfásfáAbetroSiNoNoAfásfáALBERTOSiSiNodsf4dsf6f456AlbetroSiSiNoid_1546AldoSiSiNoid_1546AldoSiSiNoSiAlgendra OcampoSiSiNoSiAlejandra OcampoSiSiNoSiAlejandra OcampoSiSiNoSiAlejandra CMGSiSiNoSiAlejandra CMG                                                                                                    | Si                  | Si    | No     |              | 1128273522               |                    | ALEXANDER SANCH            |
| Si       No       Si       ADRIÁN ÁVALOS HAL         Si       Si       Si       No       Adrian       Vargas         Si       Si       Si       No       Aguardando reprogramação       IRISARRI       Analista         Si       No       No       763283-0       AGUSTINA       IRISARRI       Analista         Si       No       No       76328-0       AGUSTINA       IRISARRI       Analista         Si       No       No       76328-0       AGUSTINA       IRISARRI       Analista         Si       No       No       76328-0       AGUSTINA       IRISARRI       Analista         Si       No       No       76328-0       AGUSTINA       IRISARRI       Analista         Si       No       No       463563       AGUSTINA       IRISARRI       Ingeniero         Si       Si       No       id_1546       ALBERTO       FERNANDEZ       Ingeniero         Si       Si       No       id_1546       Aldo       Betancourt       Ingeniero         Si       No       Si       No       Si       Alejandra Ocampo       Integritationa       Integritationa         Si       Si       No                                                                                                    | Si                  | Si    | Si     |              | Abelardo 123             |                    |                            |
| Si       Si       No       Adrian       Vargas         Si       Si       No       Aguardando reprogramação         Si       No       No       763283-0       AGUSTINA       IRISARRI       Analista         Si       No       No       763283-0       AGUSTINA       IRISARRI       Analista         Si       No       No       763283-0       AGUSTINA       IRISARRI       Analista         Si       No       No       Aférica       Alberto       IRISARRI       Analista         Si       No       No       463563       ALBERTO       FERNANDEZ       Image         Si       Si       No       def4ds56f456       alberto ferreira       Image       Image         Si       Si       No       id_1546       Aldo       Betancourt       Ingeniero         Si       Si       No       Si       Aloo       GUERRA       Image       Image         Si       Si       No       Si       No       Alejandra Ocampo       Image       Image         Si       Si       No       No       Alejandra CMB       Image       Image       Image         Si       Si       No       No                                                                                                    | Si                  | No    | Si     |              | ADRIÁN ÁVALOS HAL        |                    |                            |
| Si       Si       No       Aguardando reprogramação         Si       No       No       76328-0       AGUSTINA       IRISARRI       Analista         Si       No       No       76328-0       AGUSTINA       IRISARRI       Analista         Si       No       No       Afa563       Alberto       FERNANDEZ       -         Si       Si       No       463564456       alberto ferreira       -       -         Si       Si       No       dsf4ds564456       alberto ferreira       Ingeniero         Si       Si       No       id_1546       Aldo       Betancourt       Ingeniero         Si       Si       No       Si       Alo       GUERRA       -       -         Si       Si       No       Si       Alejandra Ocampo       -       -       -         Si       Si       No       Alejandra Ocampo       -       -       -       -       -       -                                                                                                    | Si                  | Si    | No     |              | Adrian                   | Vargas             |                            |
| Si       No       No       763283-0       AGUSTINA       IRISARRI       Analista         Si       No       No       Alberto       Alberto       International and anternational anternational anternaternationanternational anternaternational anternaternat | Si                  | Si    | No     |              | Aguardando reprogramação |                    |                            |
| Si       No       No       Alberto         Si       Si       No       463563       ALBERTO       FERNANDEZ         Si       Si       No       dsf4ds56f456       alberto ferreira         Si       Si       No       dsf4ds56f456       alberto ferreira         Si       Si       No       id_1546       Aldo       Betancourt       Ingeniero         Si       Si       No       id_1546       AlDO       GUERRA       Ingeniero         Si       Si       No       Si       Alejandra Ocampo       Imageniero       Imageniero         Si       Si       No       Si       Alejandra Ocampo       Imageniero       Imageniero                                                                                                    | Si                  | No    | No     | 763283-0     | AGUSTINA                 | IRISARRI           | Analista                   |
| Si       Si       No       463563       ALBERTO       FERNANDEZ         Si       Si       No       dsfdds56f456       alberto ferreira         Si       Si       No       id_1546       Aldo       Betancourt       Ingeniero         Si       Si       No       id_1546       Aldo       GUERRA       Ingeniero         Si       Si       No       Si       AlDO       GUERRA       Imageniero         Si       No       Si       Alejandra Ocampo       Imageniero       Imageniero         Si       Si       No       Si       Alejandra Ocampo       Imageniero                                                                                                    | Si                  | No    | No     |              | Alberto                  |                    |                            |
| Si       Si       No       dsfdds56f456       alberto ferreira         Si       Si       No       id_1546       Aldo       Betancourt       Ingeniero         Si       Si       No       ALDO       GUERRA       Imageniero         Si       No       Si       Alejandra Ocampo       Imageniero         Si       Si       No       Alejandra Ocampo       Imageniero                                                                                                    | Si                  | Si    | No     | 463563       | ALBERTO                  | FERNANDEZ          |                            |
| Si       Si       No       id_1546       Aldo       Betancourt       Ingeniero         Si       Si       No       ALDO       GUERRA       Image: Composition of the composition of the composition of t | Si                  | Si    | No     | dsf4ds56f456 | alberto ferreira         |                    |                            |
| Si     Si     No     ALDO     GUERRA       Si     No     Si     Alejandra Ocampo       Si     Si     No     Alejandro CMG                                                                                                    | Si                  | Si    | No     | id_1546      | Aldo                     | Betancourt         | Ingeniero                  |
| Si     No     Si     Alejandra Ocampo       Si     Si     No     Alejandro CMG                                                                                                    | Si                  | Si    | No     |              | ALDO                     | GUERRA             |                            |
| Si     Si     No     Alejandro CMG                                                                                                    | Si                  | No    | Si     |              | Alejandra Ocampo         |                    |                            |
|                                                                                                    | Si                  | Si    | No     |              | Alejandro CMG            |                    |                            |
| Mostrando 50 de 304                                                                                                    | Mostrando 50 de 304 |       |        |              |                          |                    | +                          |

 Luego escribe los datos de la persona que deseas agregar como superadministrador y luego clic en aplicar filtros

|              | Q Buscar               | ← Filtrar                          |
|--------------|------------------------|------------------------------------|
|              |                        | Buscar                             |
| Código       | Nombres                | - Nombres                          |
|              | 1128273522             | Apellidos                          |
|              | Abelardo 123           | Galetrot                           |
|              | ADRIÁN ÁVALOS HAL      | Clasificación 1                    |
|              | Adrian                 | Buscar                             |
|              | Aguardando reprogramaç | Buscar                             |
| 763283-0     | AGUSTINA               | Email                              |
|              | Alberto                | Frama@et.com                       |
| 463563       | ALBERTO                | - Localización                     |
| dsf4ds56f456 | alberto ferreira       | Buscar                             |
| id_1546      | Aldo                   | - Valor Hora Ordinaria             |
|              | ALDO                   | - Horario laboral                  |
|              | Alejandra Ocampo       | Buscar                             |
|              | Alejandro CMG          | Buscar                             |
|              |                        | 🔁 Borrar Filtros 😑 Aplicar Filtros |

**Nota:** Recuerda que **NO** deben coincidir datos como correo electrónico, identificación o nombres completos.

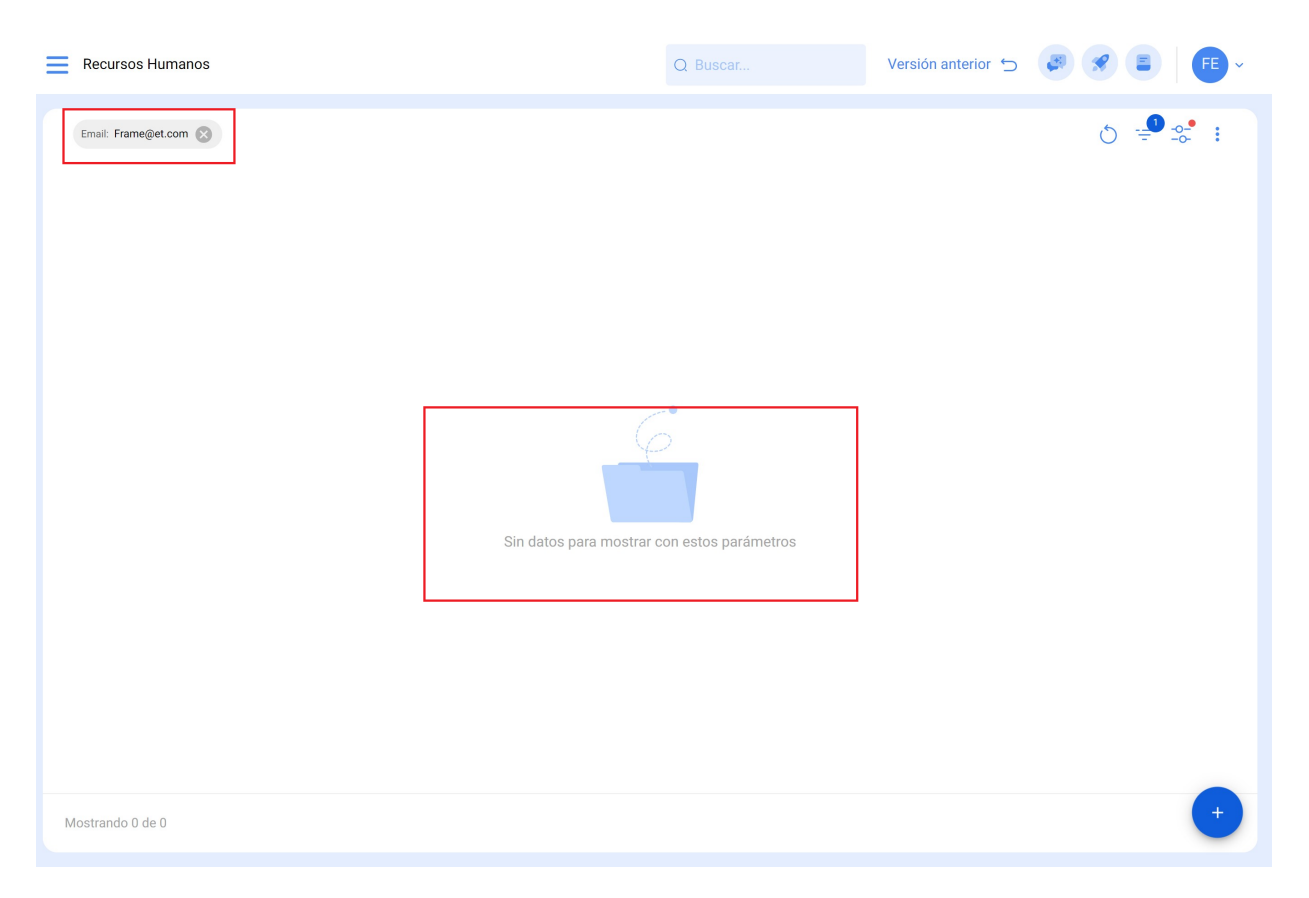

### Realiza el mismo procedimiento desde el módulo de tercero:

| 🔅 fracttalone           |    |          |                            |                         | Versión anterior 🕤       |                            |
|-------------------------|----|----------|----------------------------|-------------------------|--------------------------|----------------------------|
| Versión: 5.0.11-rc.00   |    |          |                            |                         | Ubicado en ó es Parte de |                            |
| G                       |    |          |                            |                         |                          | ~ O                        |
| Inicio                  |    |          | 71 0                       | <b>D A</b> <sup>C</sup> | Órdenes de Trabajo       | S                          |
| Catálogos               | ^  |          | / 1                        | 34                      | 250                      |                            |
| Sectivos                |    | Revisión | OTs Finalizadas            | Tareas Pendientes con   | 200                      |                            |
| 8 Recursos Humanos      |    |          |                            | , Audoo                 | 150 145                  |                            |
| င္မွာ Terceros          |    | S        | Porcentaje de Cumplimiento | C                       | 50                       | 71 74                      |
| Almacenes               |    |          |                            |                         | 0                        |                            |
| Tareas                  | ~  |          |                            |                         | OTs Creadas OTs Fi       | nalizadas 🔵 OTs pendientes |
| Monitoreo               | ~  |          | 49.                        | 0%                      | Solicitudes de Trabajo   | C                          |
| Automatizador           | ~  |          |                            |                         | 100                      |                            |
| Inteligencia de Negocio | ~  |          |                            |                         | 80 66                    |                            |
| Disco Virtual           |    | cauas    |                            |                         | 60                       |                            |
| Solicitudes             | ~  | 30 🖸     | <b>40</b> <sup>C</sup>     | 20 <sup>°</sup>         | 20                       | 26                         |
| Ayuda en línea          |    | etenidos | Paradas Planificadas       | Paradas no planificadas | 0                        |                            |
| 💬 Soporte               | et | mente    | r uradas Fianincauds       | r dradas no planineadas | Creado                   | Solucionado                |

El resultado debe ser igual.

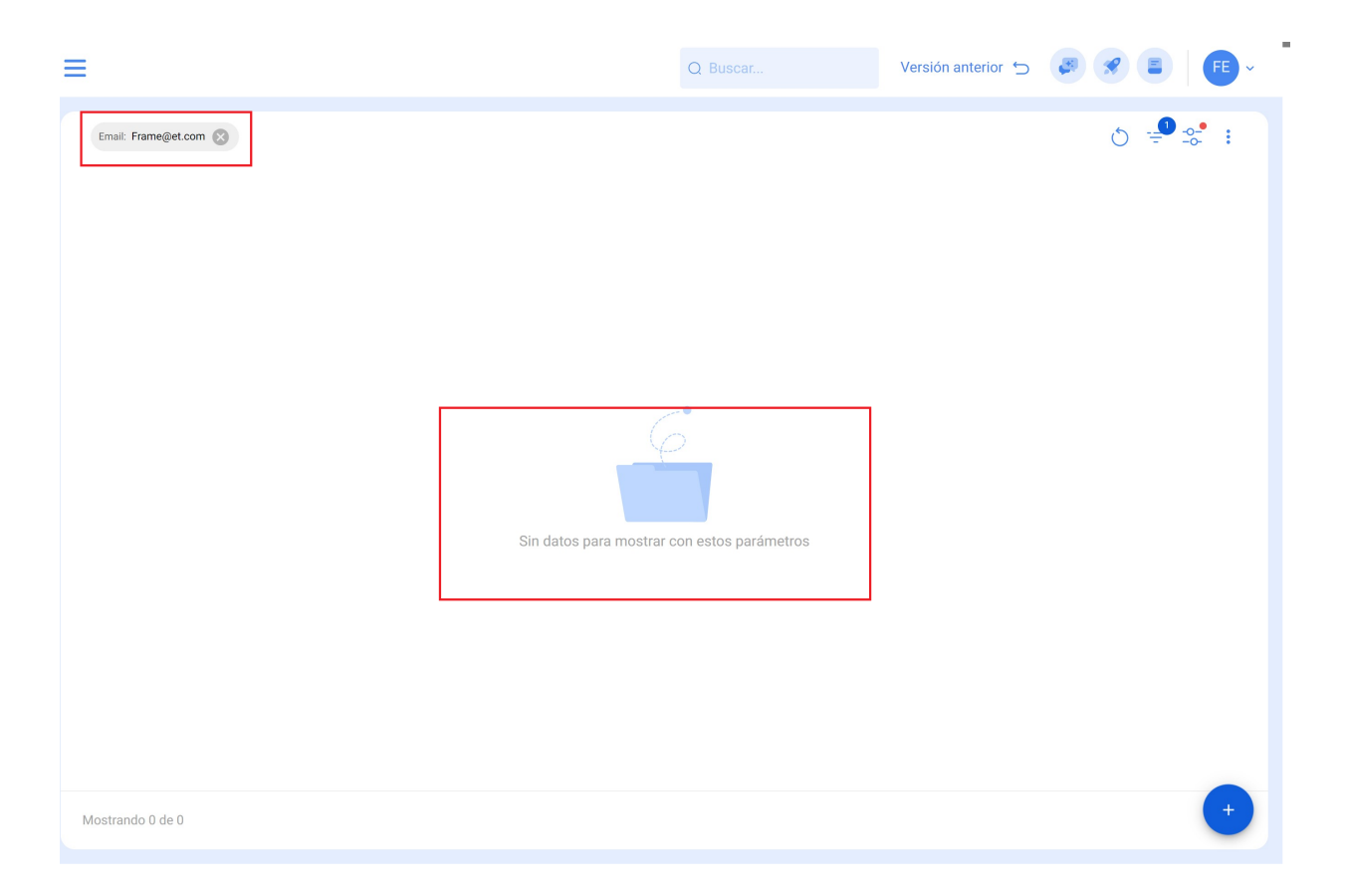

### 2. Actualización de Datos del Superadministrador vigente:

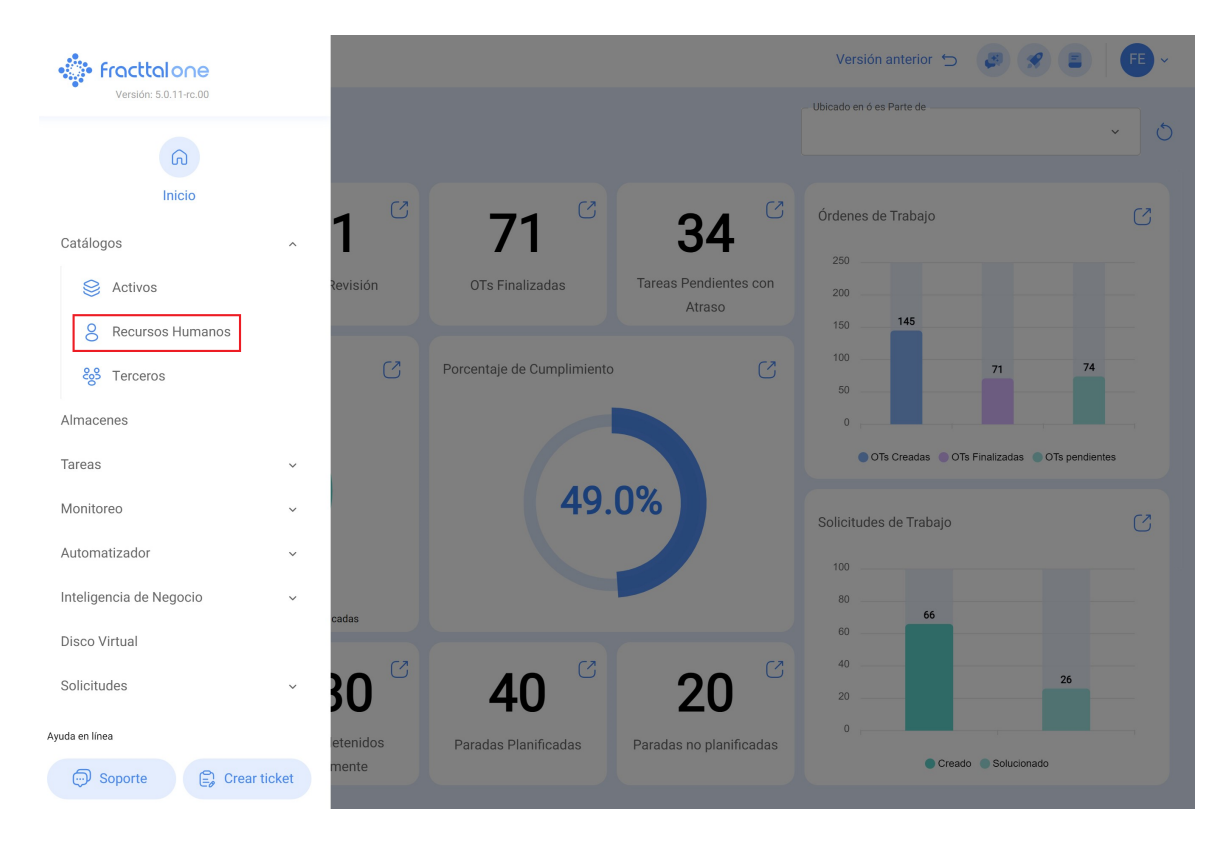

• Dirígete al módulo de Recursos Humanos

• Clic en filtrar

| Ē          | Recursos Humanos  |       |        |              | Q Buscar                 | Versión anterior 🕤 📢 |                 |
|------------|-------------------|-------|--------|--------------|--------------------------|----------------------|-----------------|
| 0          | Habilitado        | Teams | Cuenta | Código       | Nombres                  | Apellidos            | Clasificación 1 |
| Ο          | Si                | Si    | No     |              | 1128273522               |                      | ALEXANDER SANCH |
| Ο          | Si                | Si    | Si     |              | Abelardo 123             |                      |                 |
| Ο          | Si                | No    | Si     |              | ADRIÁN ÁVALOS HAL        |                      |                 |
| Ο          | Si                | Si    | No     |              | Adrian                   | Vargas               |                 |
| Ο          | Si                | Si    | No     |              | Aguardando reprogramação |                      |                 |
| Ο          | Si                | No    | No     | 763283-0     | AGUSTINA                 | IRISARRI             | Analista        |
| Ο          | Si                | No    | No     |              | Alberto                  |                      |                 |
| Ο          | Si                | Si    | No     | 463563       | ALBERTO                  | FERNANDEZ            |                 |
| Ο          | Si                | Si    | No     | dsf4ds56f456 | alberto ferreira         |                      |                 |
| Ο          | Si                | Si    | No     | id_1546      | Aldo                     | Betancourt           | Ingeniero       |
| Ο          | Si                | Si    | No     |              | ALDO                     | GUERRA               |                 |
| Ο          | Si                | No    | Si     |              | Alejandra Ocampo         |                      |                 |
| $\bigcirc$ | Si                | Si    | No     |              | Alejandro CMG            |                      |                 |
| ~          |                   |       |        |              |                          |                      |                 |
| Mos        | strando 50 de 304 |       |        |              |                          |                      | +               |

• Filtra los datos del superadministrador que se encuentra **vigente**, preferiblemente filtra por correo y luego clic en aplicar filtros

|          | Q Buscar      | ← Filtrar                             |       |                   |
|----------|---------------|---------------------------------------|-------|-------------------|
|          |               | Cuenta                                |       |                   |
| digo     | Nombres       | ТОДО                                  | SI    | NO                |
|          | Elkin Alfons  | Código<br>Buscar                      |       |                   |
|          | Elkin Alfonso | Nombres                               |       |                   |
|          | ELKIN ALFONSO | Buscar                                |       |                   |
| 14857854 | Elkin         | Apellidos<br>Buscar                   |       |                   |
|          |               | Clasificación 1<br>Buscar             |       |                   |
|          |               | Clasificación 2 —<br>Buscar           |       |                   |
|          |               | <sub>Email</sub><br>elkinalfonso@gmai | l.com |                   |
|          |               | Localización<br>Buscar                |       |                   |
|          |               | – Valor Hora Ordinaria ––––<br>Buscar |       |                   |
|          |               | Horario laboral                       |       |                   |
|          |               | Borrar Filtr                          | os    | 🛫 Aplicar Filtros |

• Luego haz clic sobre el perfil.

| Recursos Humano         | s        |        |        | Q Buscar      | Versión anterior 🕤 🗳 | <b>* * *</b>    |
|-------------------------|----------|--------|--------|---------------|----------------------|-----------------|
| Email: elkinalfonso@gma | il.com 🙁 |        |        |               |                      | o =ª ₂• :       |
| Habilitado              | Teams    | Cuenta | Código | Nombres       | Apellidos            | Clasificación 1 |
| 🗋 Si                    | No       | No     |        | ELKIN ALFONSO | MONTOYA PEREZ        |                 |
|                         |          |        |        |               |                      |                 |
|                         |          |        |        |               |                      |                 |
|                         |          |        |        |               |                      |                 |
|                         |          |        |        |               |                      |                 |
|                         |          |        |        |               |                      |                 |
|                         |          |        |        |               |                      |                 |
|                         |          |        |        |               |                      |                 |
|                         |          |        |        |               |                      |                 |
|                         |          |        |        |               |                      |                 |
|                         |          |        |        |               |                      |                 |
|                         |          |        |        |               |                      |                 |
| Mostrando 1 de 1        |          |        |        |               |                      | +               |

• Borra la información de sus nombres y correo.

| Recursos Humanos            |                                |                  | Versión anterior 🕤                                 | 🕫 🔗 🔳 👎 - |
|-----------------------------|--------------------------------|------------------|----------------------------------------------------|-----------|
| ELKIN ALFONSO MONTOYA PEREZ |                                |                  |                                                    | 🐻 Guardar |
|                             | Nombres<br>ELKIN ALFONSO       |                  | Apellidos MONTOYA PEREZ                            |           |
|                             | Código                         |                  | Email<br>elkinalfonso@gmail.com                    |           |
| Habilitado                  | Clasificación 1                | ~ 🛞              | Clasificación 2                                    | ~         |
|                             | Dirección                      |                  |                                                    |           |
| General                     | CL 78#54-32                    | Busca en el mapa | ٩                                                  | 1         |
| Formulario Personalizado    | Ciudad MEDELLIN                |                  |                                                    |           |
| 😂 Asignaciones              | Departamento / Estado / Región |                  |                                                    |           |
| ⊘ Adjuntos                  | ANTIOQUIA                      | 4                | Fracttal   Software de<br>mantenimiento   IoT   Al |           |
| 🚍 Gestión Documental        | COLOMBIA                       |                  |                                                    |           |
| 🙁 Teams                     |                                | <b>—</b>         |                                                    |           |
|                             | 04dian Ánna                    | _                | Mana Satálita                                      |           |

 Luego ingresa los nuevos datos del nuevo superadministrador y después clic en guardar.

| Recursos Humanos                                                               |                                                   |                  | Versión anterior 🕤                                                    | 3 9 E FE -                   |
|--------------------------------------------------------------------------------|---------------------------------------------------|------------------|-----------------------------------------------------------------------|------------------------------|
| ELKIN ALFONSO MONTOYA PEREZ                                                    |                                                   |                  |                                                                       | Guardar                      |
|                                                                                | Nombres<br>Francisco de Jesús                     |                  | Apellidos<br>Sol Hernandez                                            | 仓                            |
| <b>a</b>                                                                       | Código                                            |                  | Email<br>Franciscosol@gmail.com                                       |                              |
| Habilitado                                                                     | Clasificación 1<br>Tecnico                        | ~ ×              | Clasificación 2                                                       | *                            |
| <ul> <li>Información</li> <li>Tiene cambios pendientes por guardar!</li> </ul> | Dirección<br>CL 78#54-32                          | Busca en el mapa | ٩                                                                     | []                           |
| <ul> <li>General</li> <li>Formulario Personalizado</li> </ul>                  | MEDELLIN Departamento / Estado / Región ANTIOQUIA |                  | Fracttal I Software de                                                |                              |
| Section Asignaciones                                                           | País<br>COLOMBIA                                  | •                | mantenimiento   IoT   Al                                              |                              |
| 🥢 Adjuntos                                                                     |                                                   |                  |                                                                       |                              |
| 📄 Gestión Documental                                                           | Código Área                                       | Google           | Net <b>Mapa</b> Satélite<br>Combinaciones de teclas "Datos del mapa @ | V2024 Google 2 m Condiciones |
| O) T                                                                           |                                                   |                  |                                                                       |                              |

# 3. Edición del Correo Electrónico en Configuraciones:

• Clic en el menú ubicado en la parte superior derecha

| Recursos Humanos                   |                                    |                  | Versión anterior 🕤 😺 🔗 📳 🕞                      |
|------------------------------------|------------------------------------|------------------|-------------------------------------------------|
| ← Francisco de Jesús Sol Hernandez |                                    |                  | 🐻 Guardar                                       |
|                                    | Nombres<br>Francisco de Jesús      |                  | Apellidos<br>Sol Hernandez                      |
| <b>a</b>                           | Código                             |                  | Email<br>Franciscosol@gmail.com                 |
| Habilitado                         | Clasificación 1<br>Tecnico         | ~ ×              | Clasificación 2                                 |
| G General                          | CL 78#54-32                        | Busca en el mapa | ۹ []                                            |
| 层 Formulario Personalizado         | CiudadMEDELLIN                     |                  |                                                 |
| 😂 Asignaciones                     | – Departamento / Estado / Región – |                  |                                                 |
| Adjuntos                           | ANTIOQUIA                          | <b>*</b>         | Fracttal   Software de mantenimiento   IoT   Al |
| 🗐 Gestión Documental               | COLOMBIA                           | -                |                                                 |
| 8 Teams                            | Código Área                        | Boogle           | Net Mapa Satélite                               |
|                                    | - Latitud                          |                  | Longitud                                        |
|                                    | -33,4263375                        |                  | -70,6121675                                     |

• Clic en el módulo de Configuraciones.

| Recursos Humanos                 |                                |                  | Versión ar                                 | nterior 🕤 🦪 🔗 🗐 👎 -                                                                                      |
|----------------------------------|--------------------------------|------------------|--------------------------------------------|----------------------------------------------------------------------------------------------------|
| Francisco de Jesús Sol Hernandez |                                |                  |                                            | FE Fabián Eliecer Montoya Fonnegra<br>fabian.montoya@fracttal.com<br>Activación Fracttal - Español - 477 |
|                                  | Nombres                        |                  | Sol Hernandez                              | Configuración<br>¿Qué hay de nuevo?                                                                      |
|                                  | Código                         |                  | Franciscosol@gmail.                        | Lenguaje ~<br>Modo Oscuro                                                                                |
| (a)<br>Habilitado                | Clasificación 1<br>Tecnico ~ 🛞 |                  | Clasificación 2                            | Ayuda y Soporte Técnico ~<br>Cambiar de compañía                                                         |
|                                  | Dirección                      |                  |                                            | G→ Cerrar Sesión                                                                                         |
| General                          | CL 78#54-32                    | Busca en el mapa | ٩                                          | L.J                                                                                                    |
| 👼 Formulario Personalizado       | Ciudad                         |                  |                                            |                                                                                                    |
| 😂 Asignaciones                   | Departamento / Estado / Región |                  |                                            |                                                                                                    |
| 🥢 Adjuntos                       | ANTIOQUIA                      | -                | Fracttal   Software<br>mantenimiento   IoT | de                                                                                                    |
| 🗐 Gestión Documental             | País                           | +                |                                            |                                                                                                    |
| -                                |                                |                  |                                            |                                                                                                    |

• Clic en "Cuentas de Usuario".

| ≡ c       | onfiguración                |                                |           |                   |                                    | Versión anteri              | ior 🕤 🥥 🔗 👎 ~                            |
|-----------|-----------------------------|--------------------------------|-----------|-------------------|------------------------------------|-----------------------------|------------------------------------------|
| Activacio | ón Fracttal - Español - 477 |                                |           |                   |                                    |                             | Guardar                                  |
| 6         | General                     |                                | Código —  | No                | mbre                               | iol 477                     |                                          |
| Ť         | Calendario Laboral          |                                | Email —   | 23430789 AC       | Moneda                             |                             | Separador de miles                       |
| \$E       | Módulos                     |                                | fracttal@ | )fracttal.com     | Mexican Peso                       | ~ (×)                       | (.) El carácter utilizado es un pu       |
| ٩         | Financiero                  | Dirección                      |           | Busca en el map   | a Q                                |                             |                                          |
| Ē         | Catálogos Auxiliares        | Calle de San Jose Artesano, 12 |           |                   |                                    |                             |                                          |
| 2         | Gestión Documental          | Ciudad Alcobendas              |           |                   |                                    |                             |                                          |
| 8         | Log de Transacciones        | Departamento / Estado / Región |           |                   |                                    | Fracttal Mé                 | xico                                     |
| <u>(</u>  | Seguridad                   | Madrid                         |           | <u>~</u>          |                                    |                             |                                          |
| G         | Conexiones API              | País<br>España                 |           | Ŧ                 |                                    |                             |                                          |
|           | Portal de Invitados         | Código Área                    |           | -                 |                                    |                             |                                          |
| 2         | Cuenta                      | 28108                          |           | Google Combina    | ciones de teclas Datos del mapa ©2 | Satélite<br>024 INEGI 2 m ∟ | Condiciones Informar un error en el mapa |
|           |                             | Zonas horarias UTC             | ~ 🛞       | Latitud 19,493345 |                                    | -99,1323                    | 2                                        |

Haz clic en "Filtrar" y busca el nuevo nombre que acabas de agregar en el paso
 2.

| Configuración                       |                                |                                          | Versión anterior 🕤 🧯                                                 | 5 🔗 F -          |
|-------------------------------------|--------------------------------|------------------------------------------|----------------------------------------------------------------------|------------------|
| Activación Fracttal - Español - 477 |                                |                                          |                                                                      | Guardar          |
| General                             |                                | දිදි<br>CUENTAS DE USUARIOS              | PERMISOS                                                             |                  |
| Cuentas de Usuarios                 | Cuentas de Usuarios<br>30 / 30 | Cuentas Técnico limitado<br>10 / 10      | Cuentas de solicitudes Cuentas de so<br>11 / Ilimitado 4 / Ilimitado | lo lectura       |
| 🛗 Calendario Laboral                |                                |                                          |                                                                      |                  |
| š≕ Módulos                          |                                |                                          |                                                                      | 0 = -0 :         |
| Inanciero                           | Habilitado                     | Nombre 个                                 | Email                                                                | Tipo de usuario  |
| Catálogos Auxiliares                | Si                             | Abelardo 123                             | alxis.silva@carrier.com                                              | Recursos Humanos |
| - Gestión Documental                | 🗋 Si                           | ADRIÁN ÁVALOS HAL                        | avalosag@halmex.com.mx                                               | Recursos Humanos |
|                                     | Si                             | Alejandra Ocampo                         | alejandrao@abclogistica.mx                                           | Recursos Humanos |
| S Log de Transacciones              | 🗋 Si                           | Alexander FJ (Pruebas)                   | alexanderfuentesj@gmail.com                                          | Terceros         |
| 🧟 Seguridad                         | ) Si                           | Alexander   GP:Solicitante Extendido REM | afjpruebas@gmail.com                                                 | Recursos Humanos |
| Conexiones API                      | 🗋 Si                           | Alexander Sanchez                        | alexander.sanchez@fracttal.com                                       | Recursos Humanos |
| Portal de Invitados                 | 🗋 Si                           | Alex Sanchez                             | sanchez.alexander.esp@fracttal.com                                   | Recursos Humanos |
| Q Cuenta                            | 🗋 Si                           | ANAY PENICHE                             | apeniche@avasa.com.mx                                                | Recursos Humanos |
|                                     | 🗋 Si                           | Andres FC                                | andres10fc@gmail.com                                                 | Recursos Humanos |
|                                     | Mostrando 50 de 55             |                                          |                                                                      | +                |

|                                 | ← Filtrar                       |          |                         |
|---------------------------------|---------------------------------|----------|-------------------------|
|                                 | Habilitado                      |          |                         |
|                                 | торо                            | SI       | NO                      |
| IOS                             | Nombre<br>Buscar                |          |                         |
| as Técnico limitado Cue<br>11 / | Email Buscar                    |          |                         |
|                                 | Tipo de usuario                 |          | ~                       |
| IAL                             | Perfil                          |          | ~                       |
| :bas)                           | Grupo de Permisos ———<br>Buscar |          |                         |
| icitante Extendido REM          | Verificado                      |          |                         |
| z                               | ТОДО                            | SI       | NO                      |
|                                 | Bloqueado                       |          |                         |
|                                 | TODO                            | SI       | NO                      |
|                                 |                                 | <b>\</b> | $\overline{\mathbf{v}}$ |
|                                 | Borrar Filtro                   | s        | Aplicar Filtros         |

• Una vez que encuentres el perfil, haz clic sobre él.

| <b>=</b> c | onfiguración                |                     |                             | Versión ant            | erior 🕤 🥔 🔗 👎 -             |
|------------|-----------------------------|---------------------|-----------------------------|------------------------|-----------------------------|
| Activaci   | ón Fracttal - Español - 477 |                     |                             |                        | 🕞 Guardar                   |
| പ          | General                     |                     | දිදු<br>CUENTAS DE USUARIOS | Р                      | ermisos                     |
| 0¢         | Cuentas de Usuarios         | Cuentas de Usuarios | Cuentas Técnico limitado    | Cuentas de solicitudes | Cuentas de solo lectura     |
| <b>.</b>   | Calendario Laboral          | 30/30               | 10/10                       | 11 / Ilimitado         | 4 / Ilimitado               |
| 8⊟         | Módulos                     |                     |                             |                        | 0 = 5                       |
| ٩          | Financiero                  | Habilitado          | Nombre 个                    | Email                  | Tipo de usuario             |
| E          | Catálogos Auxiliares        | Si                  | Gustavo Fonnegra Pérez      | fonnegraeliecermontoya | @gmail.com Recursos Humanos |
| Ľ          | Gestión Documental          |                     |                             |                        |                             |
| 8          | Log de Transacciones        |                     |                             |                        |                             |
| ଭ          | Seguridad                   |                     |                             |                        |                             |
| G          | Conexiones API              |                     |                             |                        |                             |
| •          | Portal de Invitados         |                     |                             |                        |                             |
| 0          | Cuenta                      |                     |                             |                        |                             |
|            |                             |                     |                             |                        |                             |
|            |                             |                     |                             |                        | •                           |

 cambia el correo electrónico que aparece y agrega el nuevo correo corresponde al NUEVO superadministrador y luego clic en guardar

| ← Editar Cuenta de usuario                                          |       |                              | Guardar            |
|---------------------------------------------------------------------|-------|------------------------------|--------------------|
| Tipo de usuario<br>Recursos Humanos<br>Nombre<br>Francisco de Jesús | ~ (X) | Email Franciscosol@gmail.com | $\hat{\mathbf{C}}$ |
| Perfil                                                              | ~     | Grupo de Permisos            |                    |
| Configuración del módulo de inicio de sesión predeterminado         |       |                              |                    |
| Permitir editar por el usuario     Visualizar dashboard principa    | 1     | Módulo<br>Órdenes de Trabajo | ~                  |
| Solo Mostrar Activos asociados a                                    |       |                              |                    |
| Localización<br>//                                                  |       |                              | ~                  |
| Otras Opciones                                                      |       |                              |                    |
| Autenticación únicamente mediante Single Sign-On                    |       |                              |                    |
| Recibir notificaciones al correo electrónico                        |       |                              |                    |

**IMPORTANTE:** El procedimiento descrito anteriormente solo puede ser realizado directamente por el superadministrador activos en la plataforma.

Si el anterior superadministrador ha dejado la empresa, el equipo de TI de la empresa solicitante debe acceder a la cuenta de correo electrónico del anterior superadministrador y cambiar la contraseña para continuar con el proceso.